## 【ASP.NET AJAX Control Toolkit を RAD Studio 2007 へ組み込む方法】

※RAD Studio 2007 のインストール時に、ASP.NET 2.0 AJAX Extensions 1.0 をインストールしていな ければ、先にインストールしてください。

- 1). http://ajax.asp.net/ から ASP.NET AJAX Control Toolkit をダウンロードします。
- 2). zip を解凍し、中にある AjaxControlToolkit.dllを適当なフォルダヘコピーします。
   例) C:¥Program Files¥Microsoft ASP.NET ¥ASP.NET AJAX Control Toolkit
- 3). RAD Studio 2007 上で、「コンポーネント|インス トール済み .NET コンポーネント」メニューを選択 します。

| ジェクト(P) 実行(R)    | יעב | ペーネント(C) EC            | ンO ユーティリティ(山<br>NFT コンポーネン | ) ツール(T)<br>(ト(F) | ウィンドウω | へルプモ       |
|------------------|-----|------------------------|----------------------------|-------------------|--------|------------|
|                  | ۲   | 新規 VOL コンオ             | ペーネント(N)…                  |                   | •   •  | <b>1 🐴</b> |
| 🗊 🔐 bds:/default | •   | コンボーネント テ<br>パッケージのインス | ンフレートの11E63 (_<br>ストール(P)  |                   |        |            |
|                  |     |                        |                            |                   |        |            |
|                  |     |                        |                            |                   |        |            |
| ・ブ ブロジェク         | ۰ŀ  | ニュース                   | リソース                       | ヘルブ               |        |            |

 ダイアログの「.NET コンポーネント」タブで、 「カテゴリ」を入力し、「アセンブリの選択」ボタンを押します。
 「カテゴリ」は、デフォルトは「General」が入力されています。

| ■ Accordon       General       Ajax-ControlToolit       Ajax-ControlToolit                                                                                                    |                        | カテゴリ                   | 名前空間                  | アセンガル名                   | アセンブリパス             |  |
|----------------------------------------------------------------------------------------------------|------------------------|------------------------|-----------------------|--------------------------|---------------------|--|
| 2       Accordon       General       AjaxControlToolit       AjaxControlToolit       Aja                                                                                                    | 🗌 🧼 AccessDataSou      | Web コントロール             | System.Web.UI.Web     | System.Web (2.0.0.0)     | C:WWINDOWSWMicroso  |  |
| <sup>2</sup> AccordonCort                                                                                                    | Accordion              | General                | AjaxControlToolkit    | AjaxControlToolkit (1.0  | C:¥Inetpub¥wwwroot¥ |  |
| AccordionPane General AjaxControlToolik AjaxControlToolik (1.0 CVINTERphilwwwrodY<br>ADODC VisuaBais: <u>FJA</u> Microsoft. VisuaBasic Microsoft. VisuaBasic.Co CVIWINDOWSWincroso<br>AARotator Web Controls System. Web.UI. Web System. Web (20.0.0)<br>ARRotator Web Controls System. Web.UI. Web System. Web (20.0.0)<br>ARRotator Web Controls System. Web.UI. Web System. Web (20.0.0)<br>ARRotator Web Controls System. Web.UI. Web System. Web (20.0.0)<br>ARRotator Web Controls System. Web.UI. Web System. Web (20.0.0)<br>Amatotor.ten General AjaxControlToolik AjaxControlToolik (1.0 CVINTEQUEVINUOVSWincroso<br>Aasocater Web Control System. Web.UI. Web System. Web (20.0.0)<br>AsocaterIcoolik (1.0 CVINTEQUEVINUOVSWincroso<br>Apaceater Web Control System. Web (20.0.0)<br>AsocaterIcoolik (1.0 CVINTEQUEVINUOVSWincroso<br>Apaceater.Web (20.0.0)<br>AsocaterIcoolik (1.0 CVINTEQUEVINUOVSWincroso<br>AsocaterIcoolik (1.0 CVINTEQUEVINUOVSWincroso<br>AsocaterIcoolik (1.0 CVINTEQUEVINUOVSWIncroso<br>AsocaterIcoolik (1.0 CVINTEQUEVINUOVSWIncrolik (1.0 CVINTEQUEVINUOVSWIncroso<br>AsocaterIcoolik (1.0                                                                                                    | AccordionCont          | General                | AjaxControlToolkit    | AjaxControlToolkit (1.0  | C:¥Inetpub¥wwwroot¥ |  |
| Image: State of the state of the state                  | AccordionPane          | General                | AjaxControlToolkit    | AjaxControlToolkit (1.0  | C:VInetpubVwwwrootV |  |
| Image: State of the state of the state                  | DODC 🎡                 | VisualBasic 互換         | Microsoft.VisualBasic | Microsoft.VisualBasic.Co | C:#WINDOWS#Microso  |  |
| ■AdRotator       Web Controls       System. Web.UI. Web       System. Web (2.0.0.0)       C:WWINDOWSMicroso         ■AdRotator       Web D:/I-[]                                                                                                    | ADODCArray             | VisualBasic 互換         | Microsoft.VisualBasic | Microsoft.VisualBasic.Co | C:#WINDOWS#Microso  |  |
| □ Adaestator       Web □/ I0 −/J.       System. Web.III. Mobil       System. Web.Mahle (2       CWThetpublikwwwrodW         □ Adaestator       AgasControlToolik       AgasControlToolik       CWWWWTOWWWTOW       AgasControlToolik       CWWWWTOWWWTOW       AgasControlToolik       CWWWWTOWWWTOW       AgasControlToolik       CWWWWTOWWWTOW       AgasControlToolik       CWWWWTOWWWTOW       AgasControlToolik       CWWWWTOWWWTOWWWTOW       AgasControlToolik       CWWWWTOWWWTOWWWTOWWWTOWWWTOWWWTOWWWTOW       AgasControlToolik       CWWWWTOWWWTOWWWTOWWWTOWWWTOWWWTOWWWTOWW                                                                                                    | AdRotator              | Web Controls           | System.Web.UI.Web     | System.Web (2.0.0.0)     | C:#WINDOWS#Microso  |  |
| AnimationExten General AjaxControlToolik AjaxControlToolik AjaxControlToolik (1.0 CYIThetpubliwwwrootH AjaxControlToolik AjaxControlToolik (1.0 CYIThetpubliwwwrootH AjaxControlToolik AjaxControlToolik (1.0 CYIThetpubliwwwrootH AjaxControlToolik AjaxControlToolik (1.0 CYIThetpubliwwwrootH AjaxControlToolik AjaxControlToolik (1.0 CYIThetpubliwwwrootH AjaxControlToolik AjaxControlToolik (1.0 CYIThetpubliwwwrootH AjaxControlToolik AjaxControlToolik (1.0 CYIThetpubliwwwrootH AjaxControlToolik AjaxControlToolik (1.0 CYIThetpubliwwwrootH AjaxControlToolik AjaxControlToolik (1.0 CYIThetpubliwwwrootH AjaxControlToolik (1.0 CYIThetpubliwwwrootH AjaxControlToolik AjaxControlToolik (1.0 CYIThetpubliwwwrootH AjaxControlToolik AjaxControlToolik (1.0 CYIThetpubliwwwrootH AjaxControlToolik AjaxControlToolik (1.0 CYIThetpubliwwwrootH AjaxControlToolik (1.0 CYIThetpubliwwwrootH AjaxControlToolik AjaxControlToolik (1.0 CYIThetpubliwwwrootH AjaxControlToolik AjaxControlToolik (1.0 CYIThetpubliwwwrootH AjaxControlToolik (1.0 CYIThetpubliwwwrootH AjaxControlToolik (1.0 CYIThetpubliwwwrootH AjaxControlToolik (1.0 CYIThetpubliwwrotH AjaxControlToolik (1.0 CYIThetpubliwwrotH AjaxControlToolik (1.0 CYIThetpubliwwrotH AjaxControlToolik (1.0 CYIThetpublik (1.0 CYIThetpubl                                                                                                    | AdRotator              | Web コントロール             | System.Web.UI.Mobil   | System.Web.Mobile (2     | C:WWINDOWSWMicroso  |  |
| AnimationExten General AjaxControlTooliit AjaxControlTooliit (1.0 CiVInetpubWwwwrootY<br>AppearanceEd Web Parts System.Web.UU.Web System.Web (2.0.0.0) CiVINDO/XSMicroso<br>AssemblyInstaller Components System.Configuration System.Configuration.I CiVINIDO/XSMicroso                                                                                                    | AlwaysVisibleC         | General                | AjaxControlToolkit    | AjaxControlToolkit (1.0  | C:¥Inetpub¥wwwroot¥ |  |
| AppearanceEd Web Parts System. Web.UI. Web System. Web (2.0.0.0) C:WWINDOWSWitcroso Components System. Configuration C:WWINDOWSWitcroso Components System. Configuration C:WWINDOWSWitcroso Components Components Compon | AnimationExten         | General                | AjaxControlToolkit    | AjaxControlToolkit (1.0  | C:¥Inetpub¥wwwroot¥ |  |
| Assembly Installer Components System. Configuration System. Configuration C:WWINDOWSWitcroso                                                                                                    | 🛛 💒 AppearanceEdi      | Web Parts              | System.Web.UI.Web     | System.Web (2.0.0.0)     | C:#WINDOWS#Microso  |  |
|                                                                                                    | 🕽 🎲 Assembly Installer | Components             | System.Configuration  | System.Configuration.I   | C:₩WINDOWS₩Microso  |  |
| 772)700088((2)                                                                                                    | ーコンボーネントの1811<br>カテゴ!  | U( <u>C</u> ): General |                       | アセンブリの選択(5)              |                     |  |

5). 2)でコピーしたファイルを指定し、「開く」をクリックします。

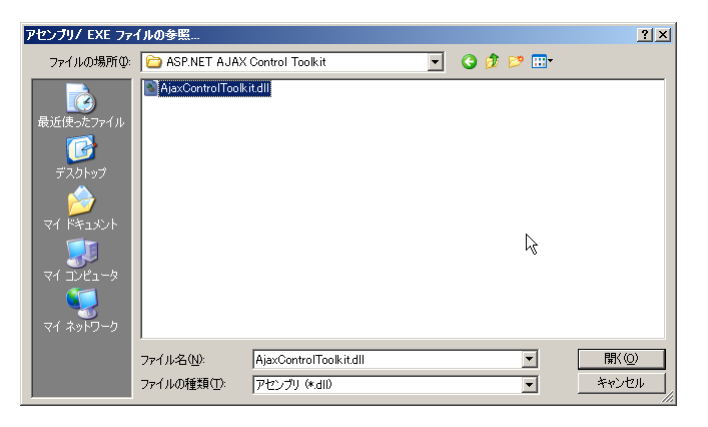

6). ダイアログは「OK」をクリックして閉じてください。 IDEの「ツールパレット」に、コンポーネントが登録さ れます。

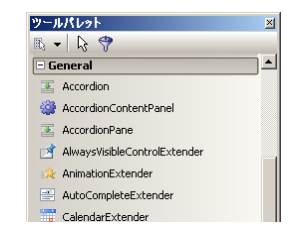

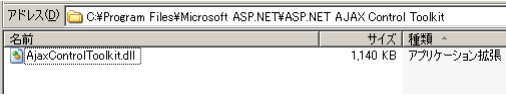